# 滝川市都市計画情報閲覧サービスの使い方について

|               | 滝川市都市計                                             | 画情報閲覧サービス                                                                                                    | 都市計画の区域は概ねの位置であ                | り、あくまで参考図です。                      | ・ 情報は、 令和2年11月30        | 日現在のものです。                  | 12               | ∷ 📚 🔢                                                                                                    |
|---------------|----------------------------------------------------|----------------------------------------------------------------------------------------------------|--------------------------------|-----------------------------------|-------------------------|----------------------------|------------------|----------------------------------------------------------------------------------------------------|
|               | 掲載している<br>(年)11月30日時                               | 青報は令和2年(2020 -                                                                                                    | 住所または場所の検索                     | a                                 |                         |                            | 7.4              | 1 Ser                                                                                                    |
|               | 域等の境界の                                             |                                                                                                    |                                | ご利用上の注意                           |                         |                            |                  |                                                                                                    |
|               | お問い合わせ                                             |                                                                                                    | 「都市計画情報                        | 服等閲覧サービス                          | く」の利用条件                 |                            |                  | #                                                                                                    |
|               | お問い合わせ;                                            | <ul> <li>本サービスが提供する<br/>情報や各種区域等の正</li> </ul>                                                                                                    | 情報は、都市計画情報やその<br>確な境界を確認したい場合、 | 他の内容を証明する<br>不動産取引等の権利            | るものではなく、権利<br>同や義務が発生する | 利関係には使用できまt<br>行為等に関連して情報等 | さん。最新の<br>等を確認する | \$D                                                                                                    |
|               | ベースマップ:<br>切り替えについ<br>背景切り替え<br>らない場合が;<br>ページの更新: | 必要がある場合は、本<br>ださい。                                                                                                    | サービス内の左側ウィンドウ                  | にある「お問合せる                         | 窓口一覧」をご参照の              | の上、各担当窓口にお                 | 問い合わせく           | #                                                                                                    |
|               |                                                    | ・この都市計画情報は、                                                                                                    | 地図の精度上及びデータ作成                  | の誤差を含んでおり                         | ります。                    |                            |                  | A 95                                                                                                    |
|               |                                                    | <ul> <li>この都市計画情報は、</li> <li>ださい。また、常に最</li> </ul>                                                                                                    | 本市の保有する全ての情報を<br>新の情報を表示しているもの | 掲載しているもの <sup>-</sup><br>ではありません。 | ではありません。表               | 示内容をよくご確認の」                | 上、ご利用く           | 2                                                                                                    |
| V 🌒           | 検索機能についた設名で検索の土地が表示                                | • 計測機能による面積、                                                                                                    | 距離及び位置は参考値であり                  | 、正確な値を示す                          | ちのではありません。              | •                          |                  | $\mathbf{R}$                                                                                                    |
|               |                                                    | <ul> <li>本サービスで得られた<br/>に不利益もしくは損害</li> </ul>                                                                                                    | 情報を営利目的で利用するこ<br>を与える行為等、滝川市が不 | とはできません。<br>適切と判断する行為             | 地図等を印刷し、再<br>為を禁止します。   | 配布、再販等や第三者る                | または滝川市           | 10.                                                                                                    |
|               | て検索してく                                             | • 本サービスは予告なく                                                                                                    | 停止、変更、メンテナンス等                  | による一時休止が                          | テわれる場合があり               | ます。                        |                  | The second second second second second second second second second second second second second second second se |
|               | 住所は「滝川」い。<br>地番について                                | <ul> <li>本サービスでは、大量の画像データを扱うため、ご使用のコンピュータ、スマートフォーン、インターネット接続環境等によっては、正常に作動しない場合があるほか、通信料が高額になる場合があります。また、本サービスの利用によって発生した<br/>直接又は間接の損失、損害等について、滝川市は一切の責任を負いません。</li> </ul> |                                |                                   |                         |                            |                  | T                                                                                                    |
|               | さい。 計測機能につい                                        | <ul> <li>本サービスで提供され<br/>せん。</li> </ul>                                                                                                    | る情報の著作権は滝川市にあ                  | ります。許諾のない                         | い限り、複製、転載、              | 、改変、送信等を行うる                | ことはできま           | X                                                                                                    |
|               | 検索結果は参                                             | ・この都市計画情報は、                                                                                                    | 令和2年(2020年)11月30日              | 持点のものです。                          |                         |                            |                  |                                                                                                    |
|               |                                                    |                                                                                                    |                                |                                   |                         | 滝川市建設部都市計画                 | 画課都市整備係          | SHR PROVIDE                                                                                                    |
|               |                                                    | ■ 上記の利用条件に同意します                                                                                                    | ŧ                              |                                   |                         |                            |                  |                                                                                                    |
|               |                                                    |                                                                                                    |                                |                                   |                         |                            | ОК               |                                                                                                    |
|               |                                                    |                                                                                                    |                                |                                   |                         |                            |                  |                                                                                                    |
| -             |                                                    |                                                                                                    |                                |                                   |                         |                            | アプリの状            |                                                                                                    |
| ,             | ご利用上                                               | の注意をごー                                                                                                    | 読のうえ、「上                        | 記の利用                              | 月条件に同                   | 同意します」                     | にチェッ             | クを入れ                                                                                                    |
| 「OK」をクリックします。 |                                                    |                                                                                                    |                                |                                   |                         |                            | 115              |                                                                                                    |
|               |                                                    |                                                                                                    |                                |                                   |                         |                            |                  |                                                                                                    |

## 情報の表示について

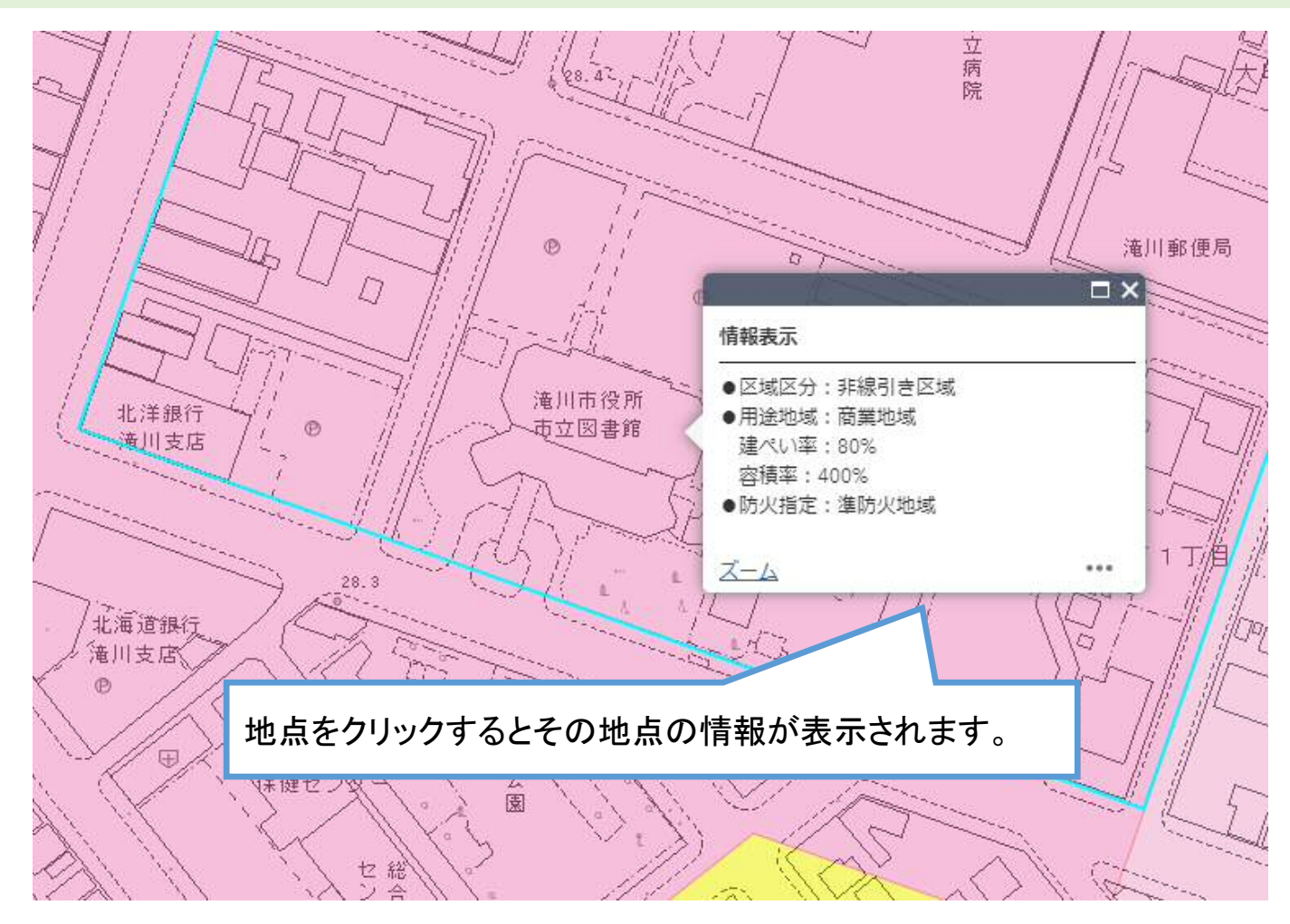

 $\mathbf{2}$ 

## 地図画面の操作について

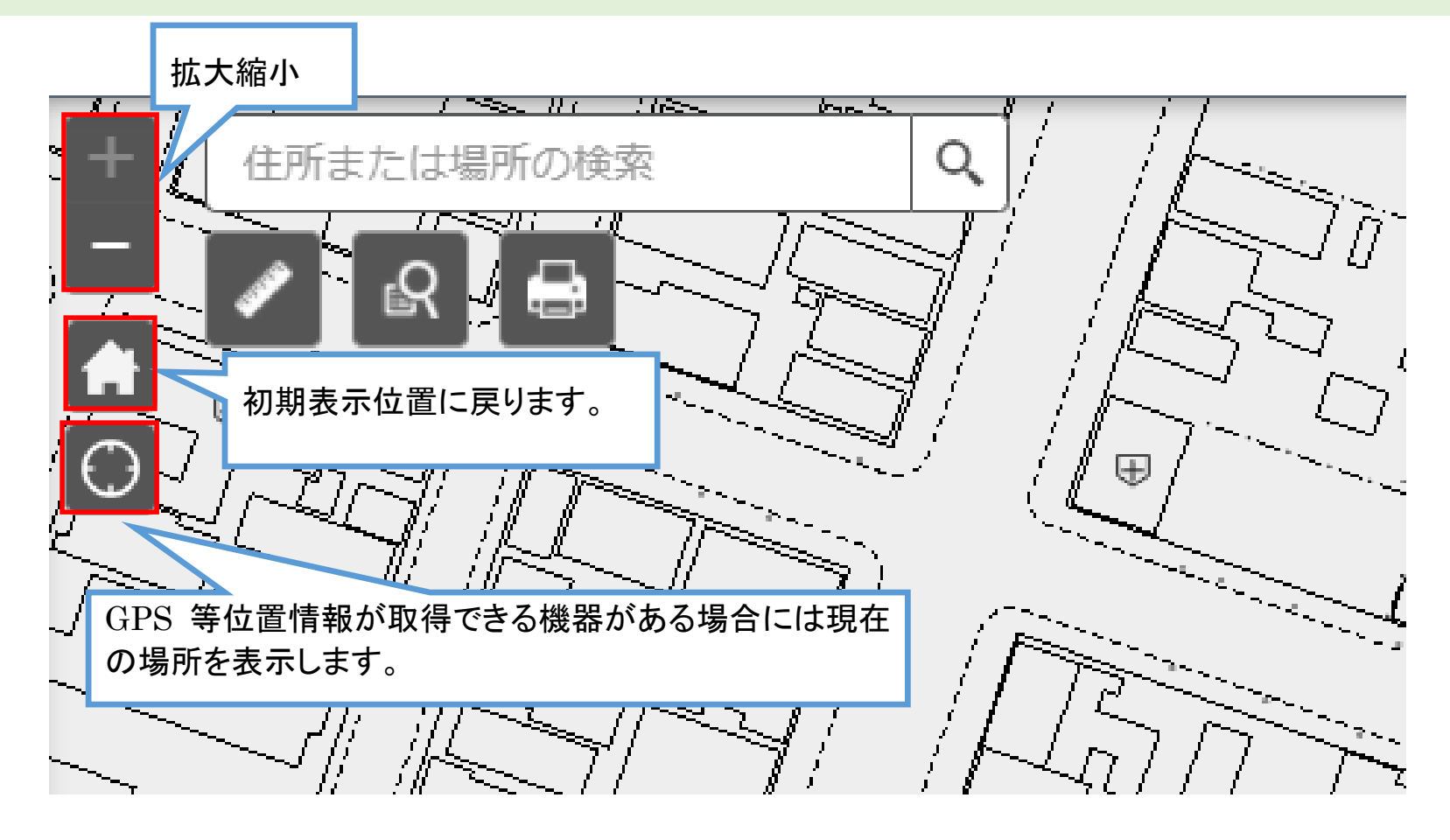

## 住所検索について

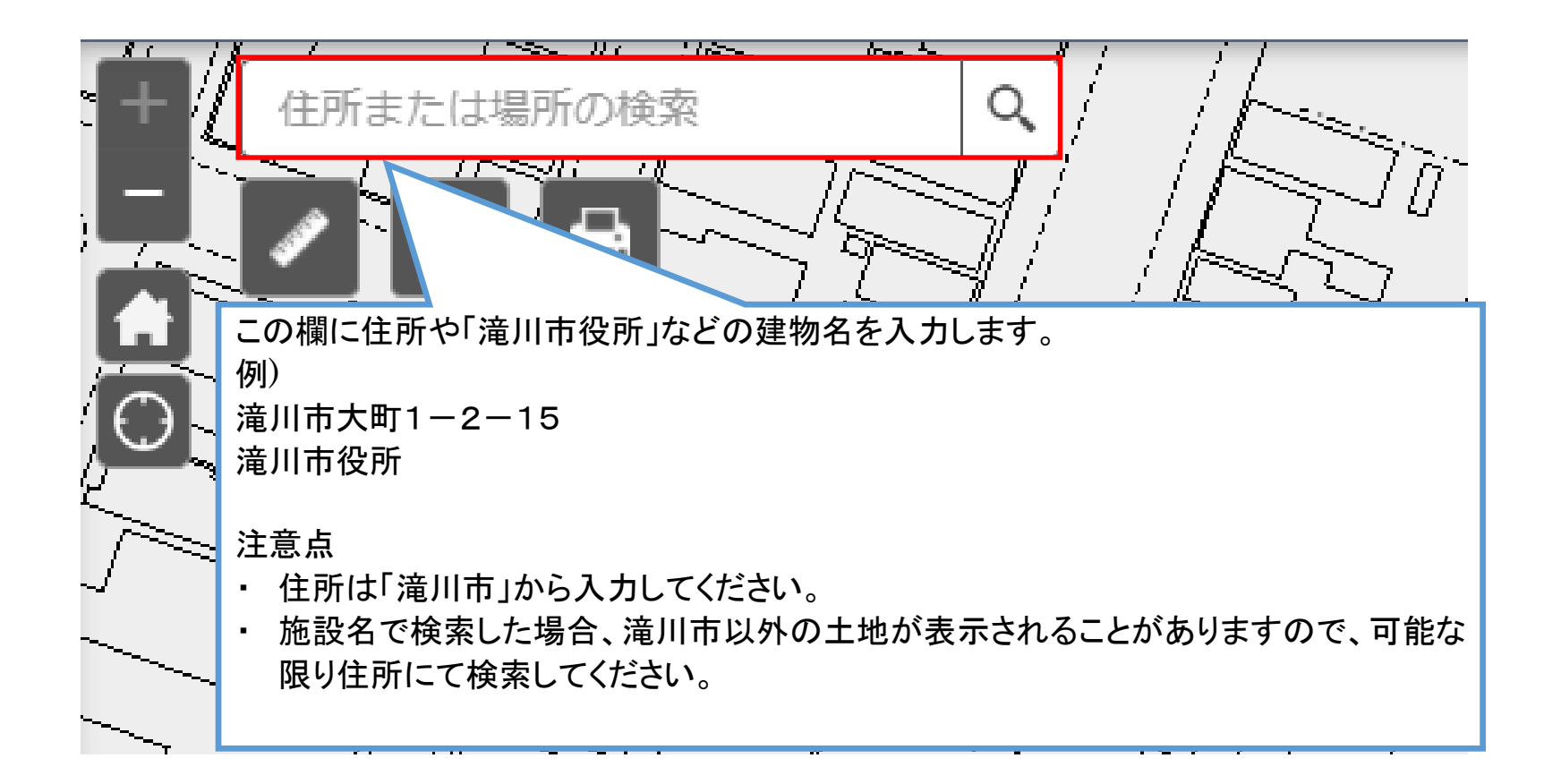

# 地番検索について

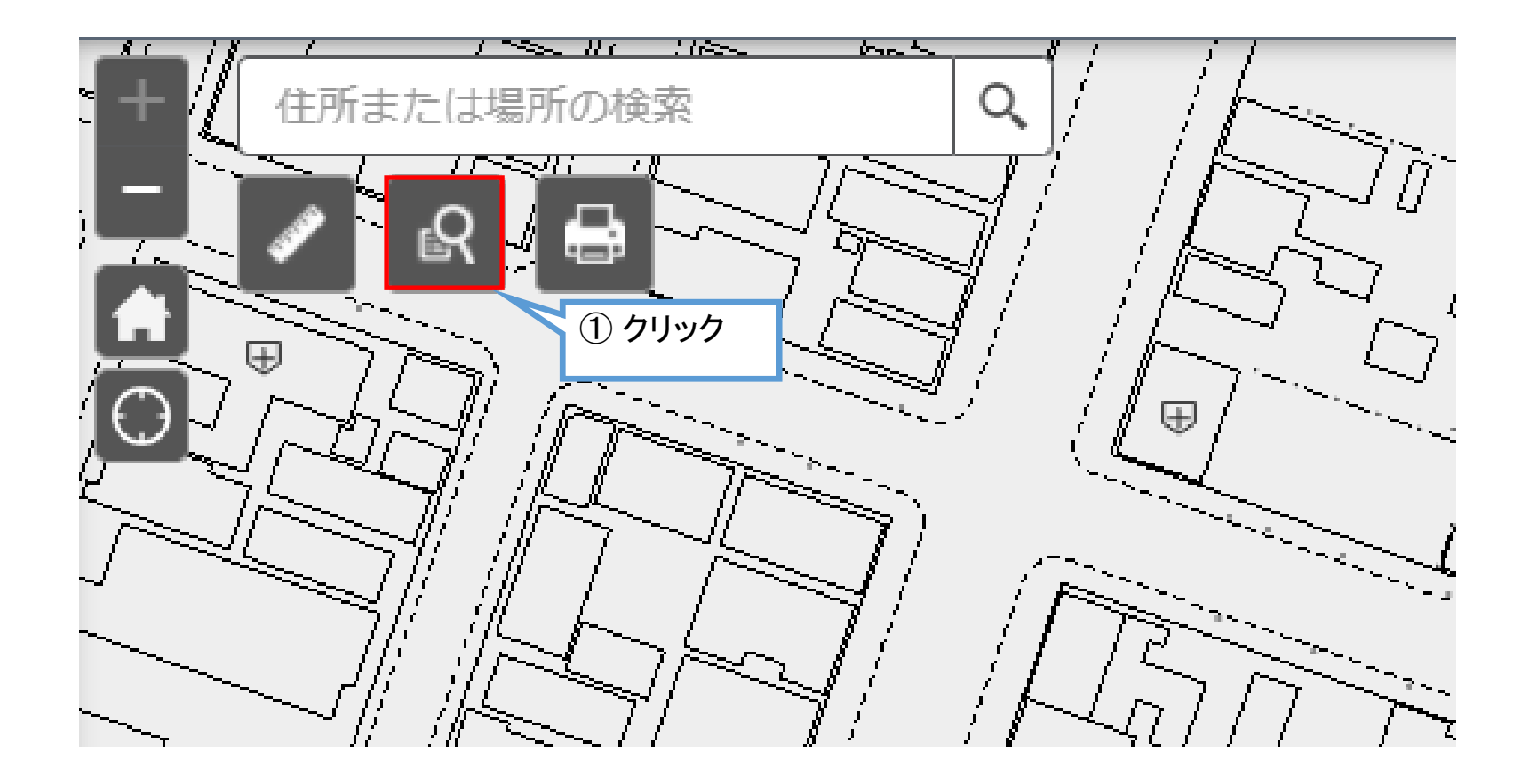

#### 地番検索 地番検索 × 検索条件 結果 検索条件 結果 地番検索 地番検索\_クエリ結果 五十音を選択 表示されたフィーチャ:1/1 お 大町1丁目/1 字名を選択 大町1丁目 本番を選択 ③検索結果のリストかららクリックした場所が画面 中央に表示されます。 1 ポップアップを表示しますので「ズーム」をクリック と拡大表示します。 適用 аŝ, No. ②検索条件として字名の「五十音」、「字名」、地番 大町11目/1 の「本番」、「枝番」を順にリストから選択し「適用」を ) <u>X-</u>L クリックすると検索結果が表示されます。 ... 「字名」や「本番」までの入力でも検索することがで きます。

6

×

...

Ē↑

~

-

# 計測について

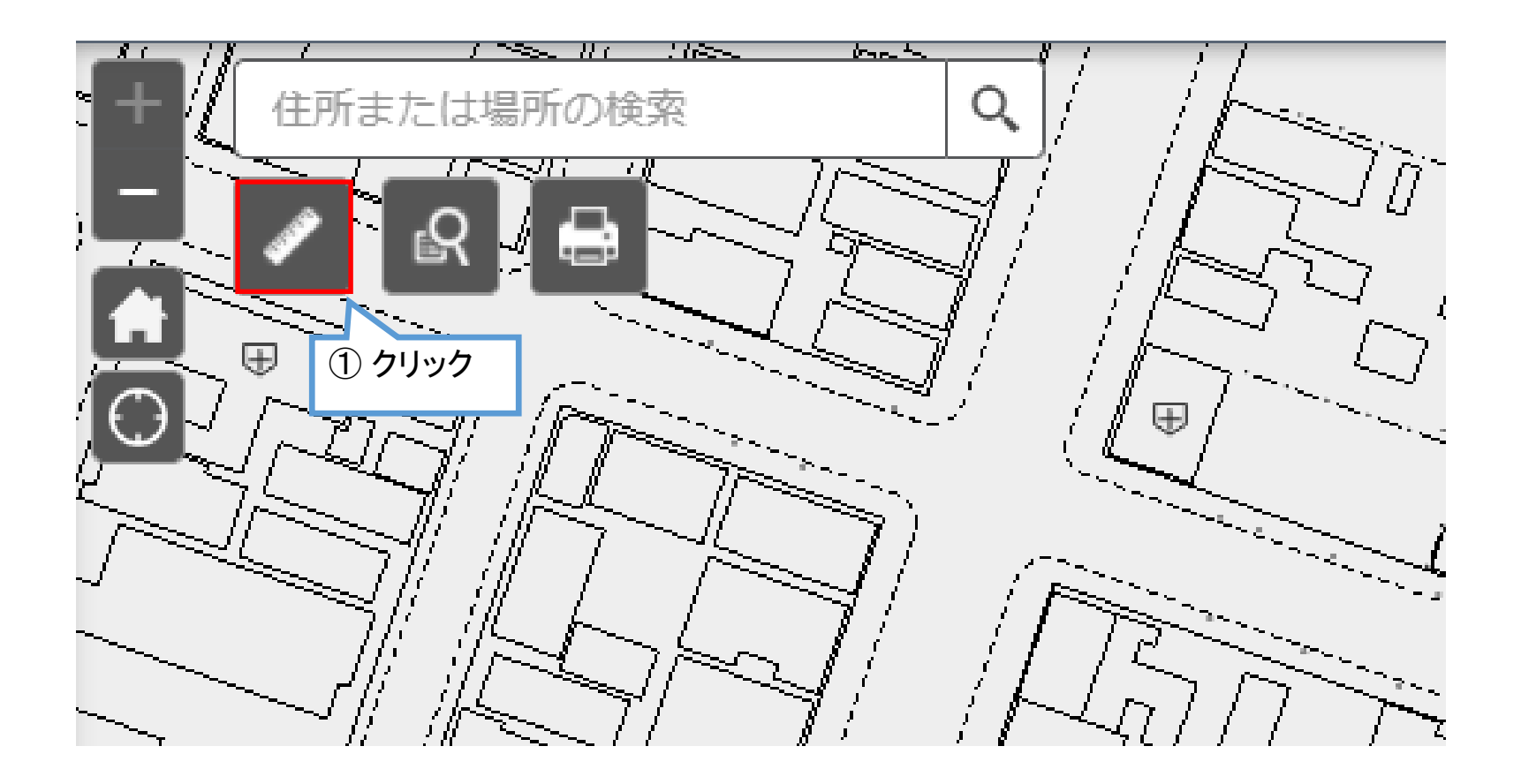

7

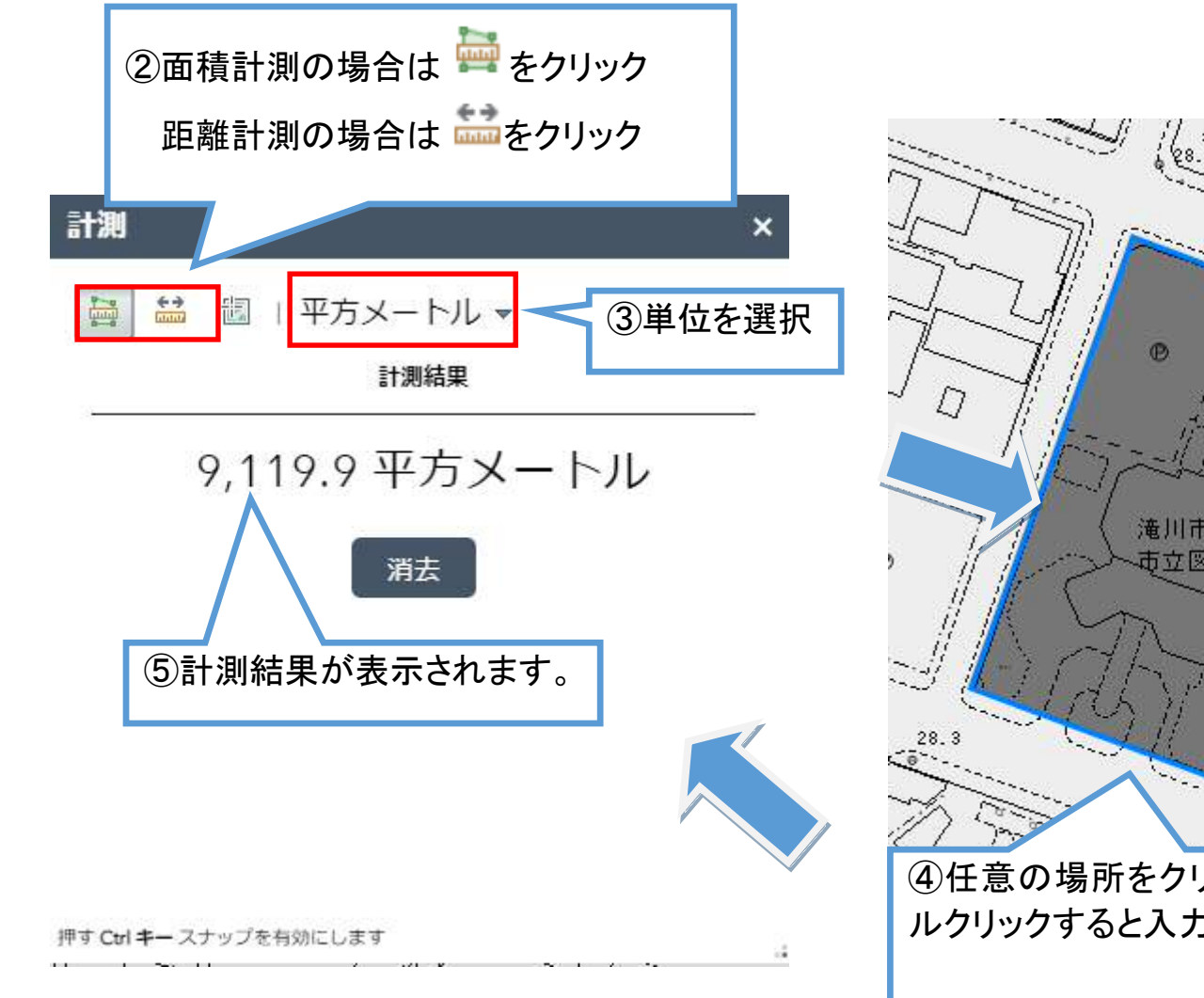

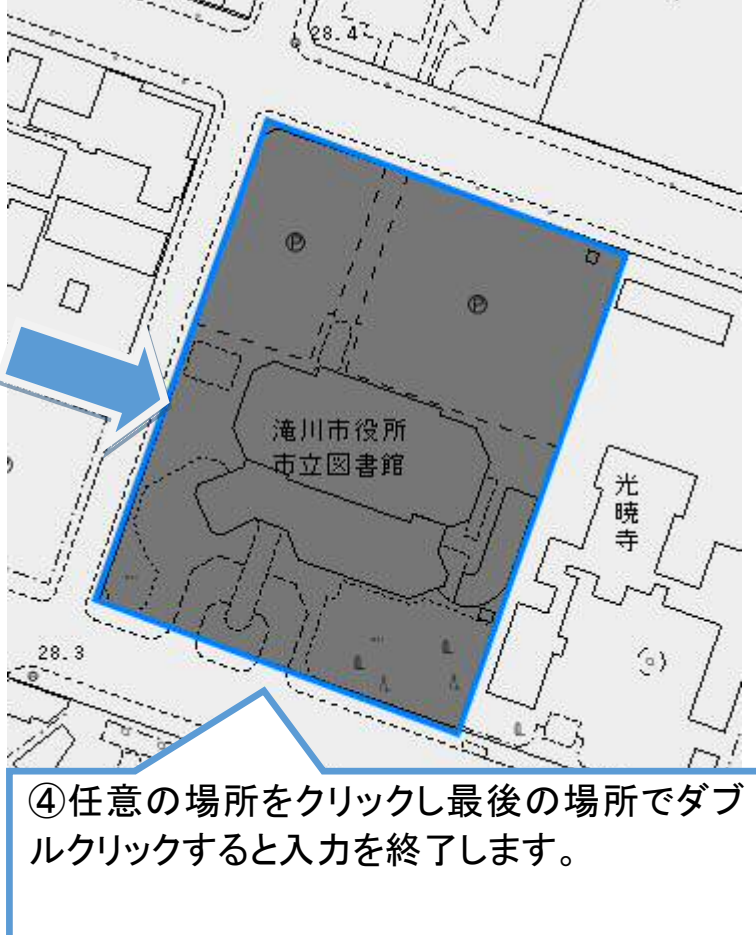

### 印刷について

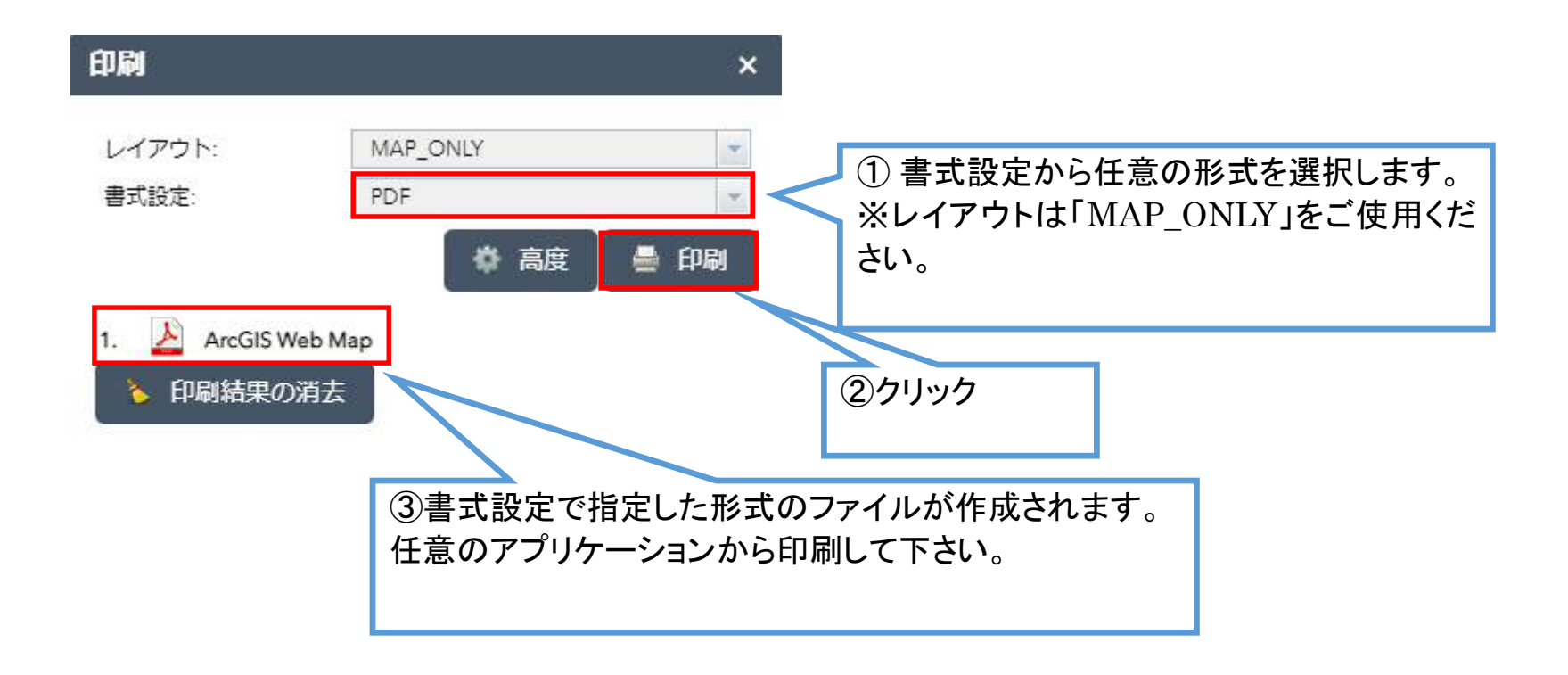

....

| 印刷                      | × ZN X                                                                              |                                                   |
|-------------------------|-------------------------------------------------------------------------------------|---------------------------------------------------|
| レイアウト: MAP<br>書式設定: PDF |                                                                                     |                                                   |
|                         | * 高度 ● 印刷 / 人                                                                       |                                                   |
|                         | マップの状態を維持:<br>範囲<br>縮尺の適用:                                                          |                                                   |
|                         | 現在値<br>出力データの空間参照 <u>WKID</u> :<br>102100<br>WGS 1984 Web Mercator Auxiliary Sphere | 「高度」からサイズの「幅」、「高さ」の値を大きくすると画<br>像を作成する範囲が大きくなります。 |
|                         | ラベル:<br>ラベルを表示: □<br>レイアウト:                                                         | 値が大き過ぎるとエラーが発生します。エラーが発生した<br>場合には値を小さくしてください。    |
| And a                   | 縮尺記号の単位: メートル ▼<br>サイズ (MAP_ONLY):<br>幅 (px): 10,000                                | 🛃 エラーが発生しました。もう一度試してください。 🕐                       |
| 2 miles                 | 高さ (px): 10,000<br>印刷品質:<br>DPI: 96                                                 |                                                   |
|                         | フィーチャ属性:<br>属性を含む:                                                                  |                                                   |

## レイヤーリストについて

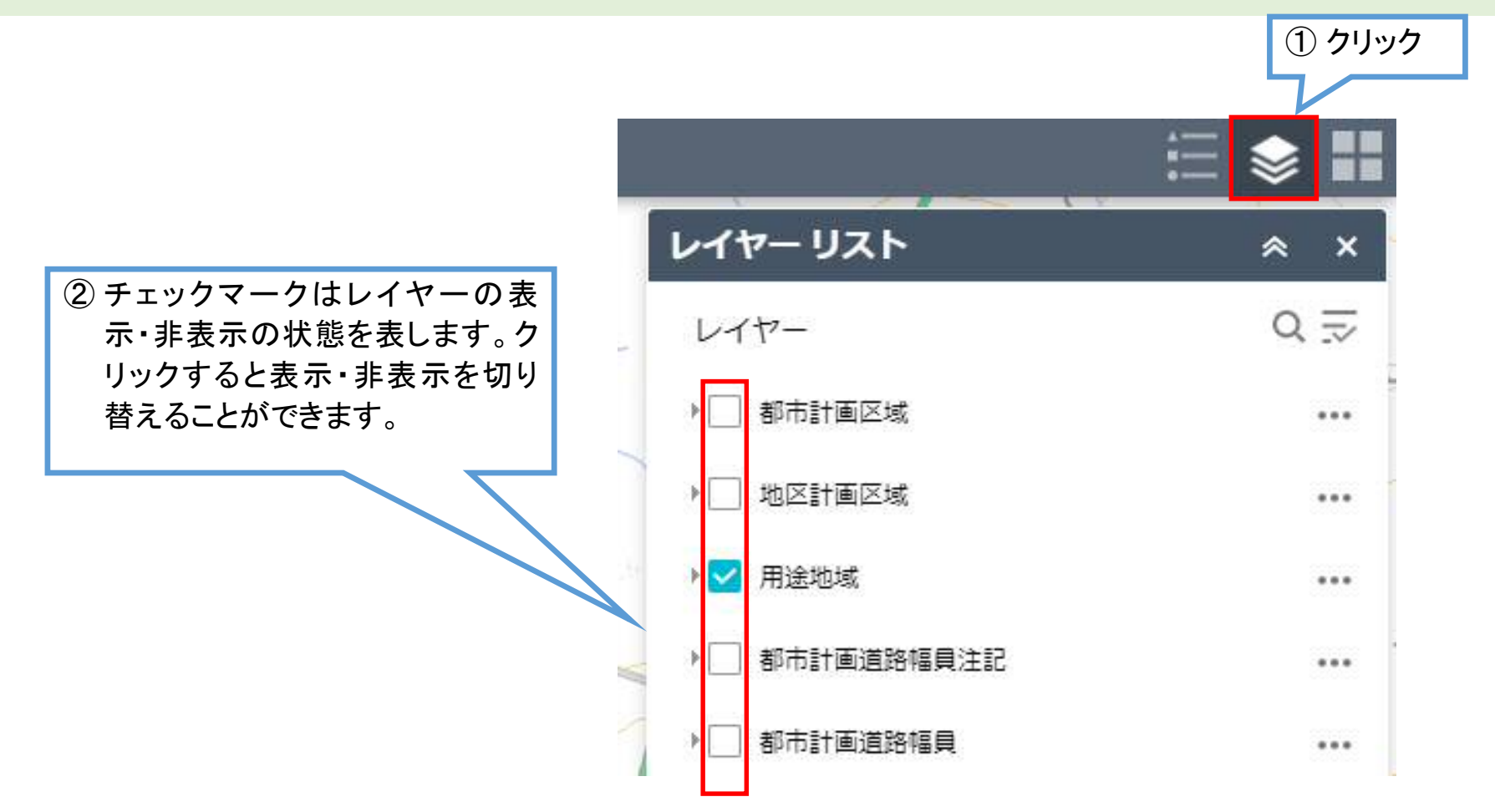

## 凡例について

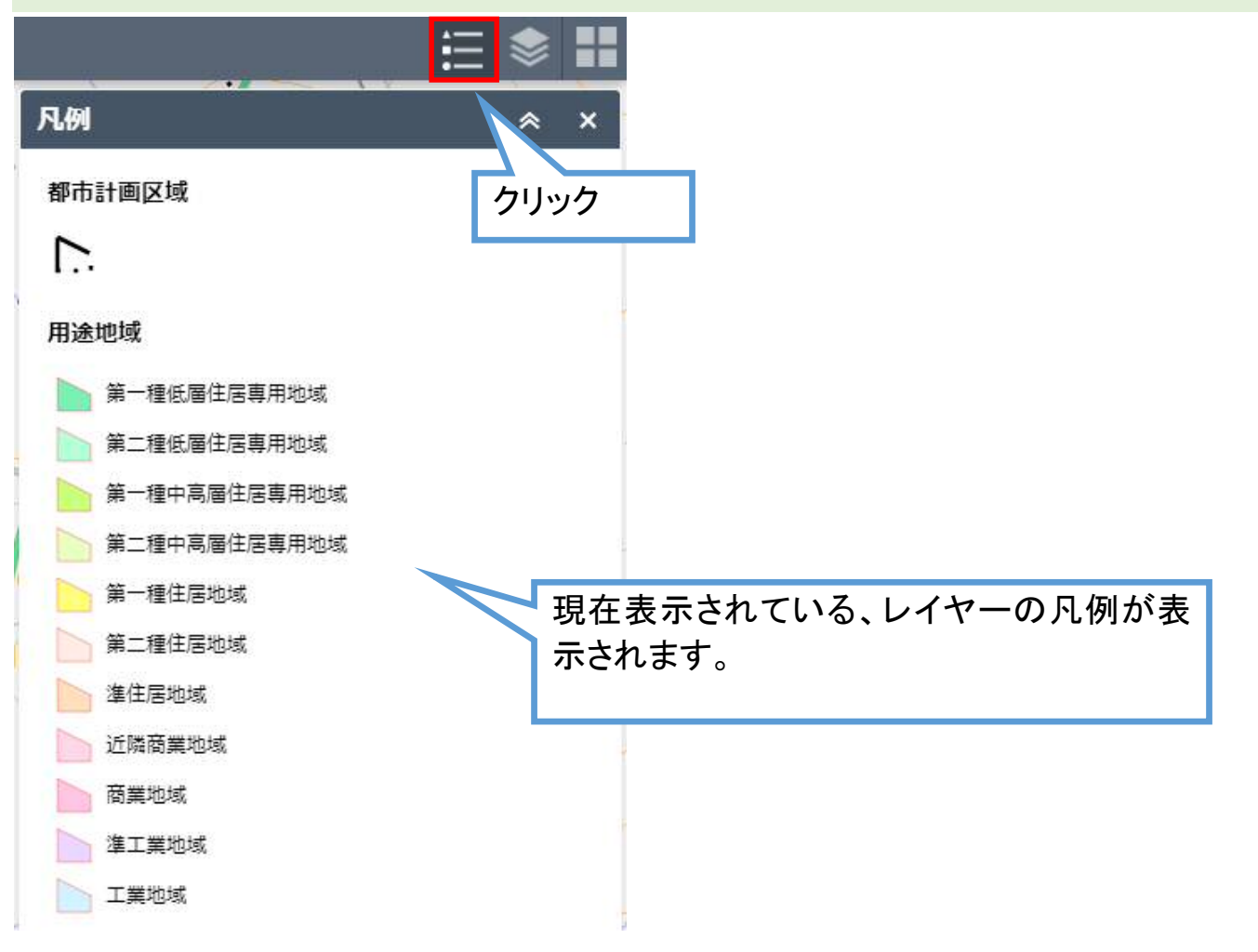

## 背景の切り替えについて

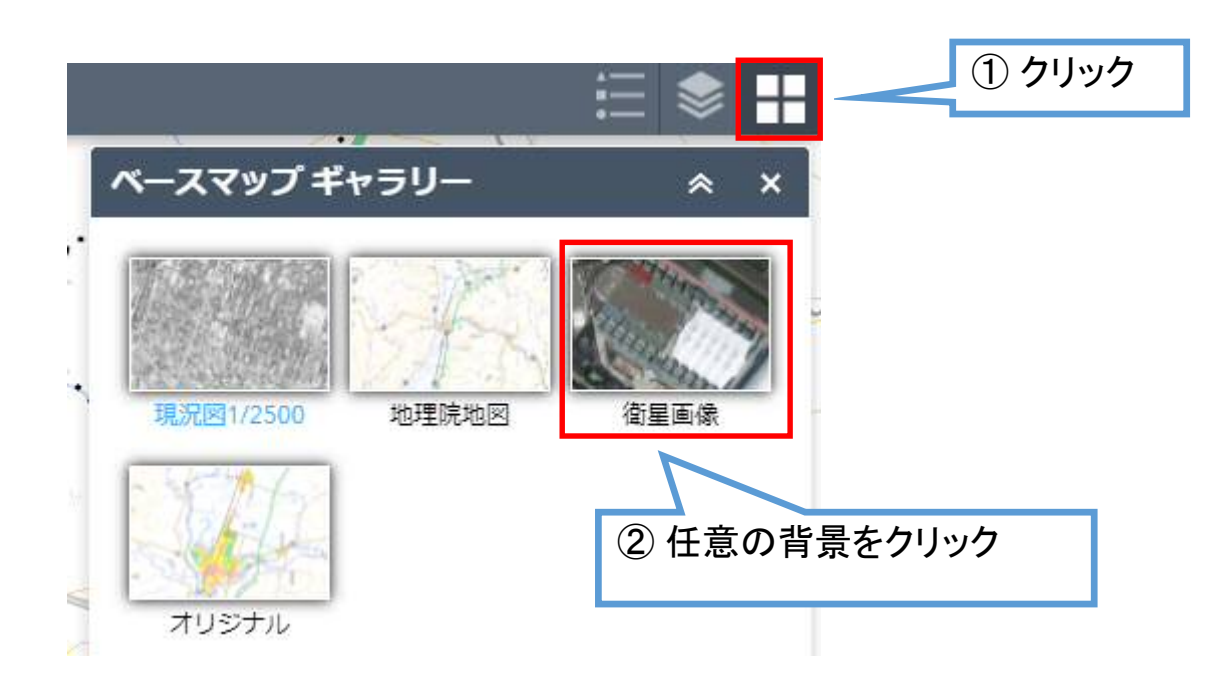

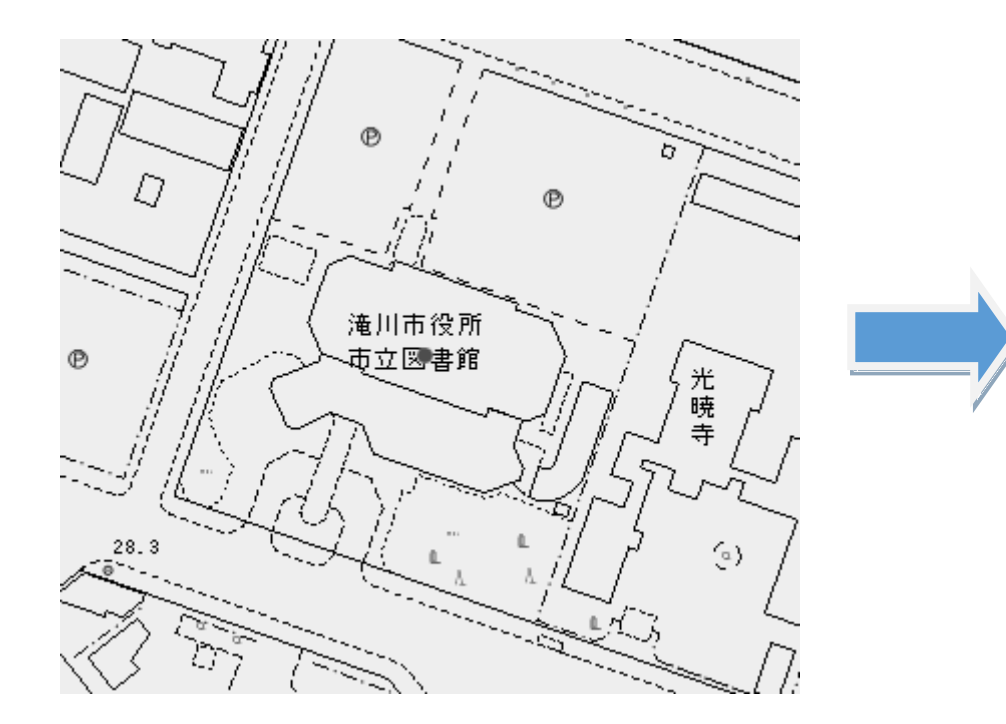

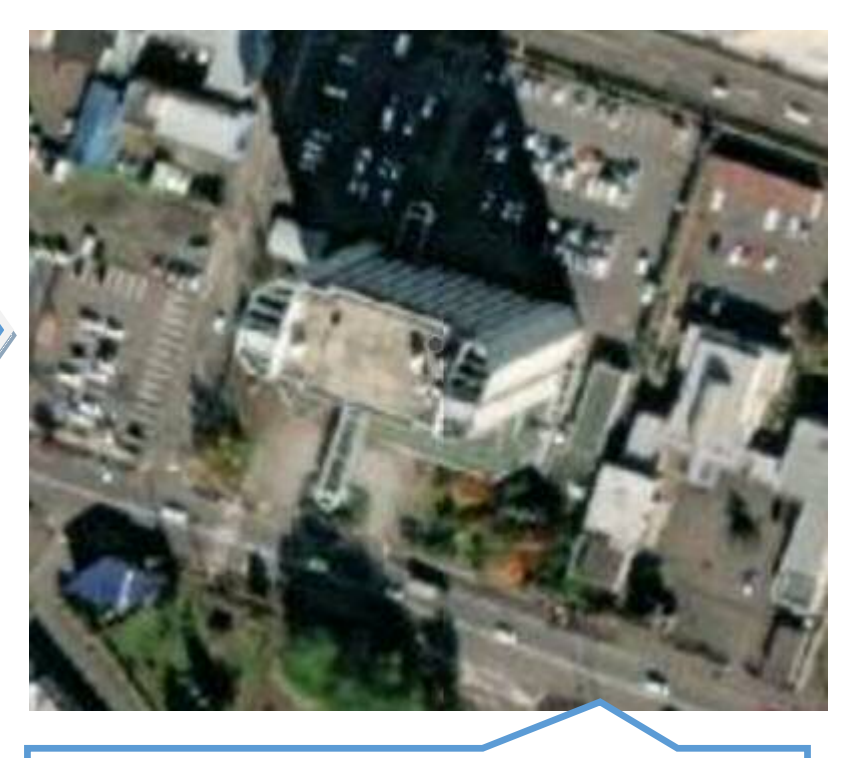

③ 背景が切り替わります。 背景切り替えすると、元の背景に戻らない場合 があります。その際はページの更新を行ってく ださい。